## e-ασις

## Οδηγός καταχώρησης Επίσκεψης

Εάν είστε ιατρός και διαθέτετε ενεργοποιημένο λογαριασμό στο σύστημα e-ασις, μπορείτε να καταχωρήσετε μια Επίσκεψη ακολουθώντας τα παρακάτω βήματα:

 Αφού συνδεθείτε στο σύστημα και επιλέξετε Μονάδα Συνταγογράφησης, πατήστε στην επιλογή «Επίσκεψη» από τη γραμμή πλοήγησης. Βεβαιωθείτε ότι δεν έχετε κάποια ανοικτή Επίσκεψη στο σύστημα.

2. Συμπληρώστε τον ΑΜΚΑ/ ΕΚΑΑ του ασθενή για τον οποίο επιθυμείτε να καταχωρήσετε μια νέα Επίσκεψη και πατήστε στο κουμπί «Αναζήτηση».

|                                               |              |                                            |              | Ιατρείο ΕΟΠΥΥ-Test Ιατρείο ΕΟΠΥΥ |
|-----------------------------------------------|--------------|--------------------------------------------|--------------|----------------------------------|
|                                               | Επίσκεψη Ι   | Νέα Συνταγή Νέο Παραπεμπτικό <b>Ιστορι</b> | κό Αναζήτηση | Νικόλαος-Ορέστης Κυριακούλης 👻   |
| τρός: ΝΙΚΟΛΑΟΣ-ΟΡΕΣΤΗΣ ΚΥΡΙΑΚΟΥΛΗΣ (Ειδικότητ | α: ΠΑΘΟΛΟΓΟΣ | E)                                         |              | •                                |
| νοματεπώνυμο                                  |              | Ειδικότητα                                 |              |                                  |
| ΝΙΚΟΛΑΟΣ-ΟΡΕΣΤΗΣ ΚΥΡΙΑΚΟΥΛΗΣ                  |              | ΠΑΘΟΛΟΓΟΣ                                  |              |                                  |
| МКА                                           |              | AMETAA                                     |              |                                  |
| 24049601412                                   |              | 24049601412                                |              |                                  |

3.Σε περίπτωση που ο ΑΜΚΑ/ ΕΚΑΑ που πληκτρολογήσατε αντιστοιχεί σε κάποιον ασφαλισμένο, τα στοιχεία του θα εμφανιστούν στην οθόνη σας και θα έχετε τη δυνατότητα να τα τροποποιήσετε, διαφορετικά θα εμφανιστεί μήνυμα σφάλματος.

4.Για να δημιουργήσετε μια νέα Επίσκεψη, εισάγετε υποχρεωτικά το Λόγο Επίσκεψης στο αντίστοιχο πεδίο και προαιρετικά τυχόν σχόλια ή παρατηρήσεις. Τα πεδία αυτά μπορούν να τροποποιηθούν αργότερα. Κατόπιν πατήστε το κουμπί «Δημιουργία Επίσκεψης».

| AMKA/EKAA                                                                                                    | 22015604238                                       | ~      | Αναζήτηση <b>Q</b>               |           |            |
|----------------------------------------------------------------------------------------------------|---------------------------------------------------|--------|----------------------------------|-----------|------------|
| Ονομα                                                                                                    |                                                   |        | Επώνυμο                          |           |            |
| ΟΝΟΜΑ-ΩΩ                                                                                                    |                                                   |        | ΕΠΩΝΥΜΟ-ΣΤ                       |           |            |
| Φύλο                                                                                                    |                                                   |        | Ημ/νία Γέννησης                  |           |            |
| Γυναίκα                                                                                                    |                                                   |        | ✔ 02/02/1979                     |           |            |
| Πόλη                                                                                                    |                                                   |        | Διεύθυνση                        |           |            |
| ΑΘΗΝΑΙΩΝ                                                                                                    |                                                   |        | ΣΥΓΓΡΟΥ 110                      |           |            |
| T.K.                                                                                                    |                                                   |        | Τηλέφωνο                         |           |            |
| 11745                                                                                                    |                                                   |        | 2109282472                       |           |            |
| Email                                                                                                    |                                                   |        |                                  |           |            |
|                                                                                                    |                                                   |        |                                  |           |            |
| Επεξεργασία 🛃                                                                                                    |                                                   |        |                                  |           |            |
|                                                                                                    |                                                   | Τύπος  | AMA                              | Κατάσταση | Λήξη       |
| Ασφαλιστικός Φορεά                                                                                                    | <b>4</b> 5                                        | 101105 |                                  |           |            |
| Ασφαλιστικός Φόρεα<br>Δικαιούχοι του Ν.4368                                                                                                    | /2016                                             | Άμεσος | 22015604238                      | Ενεργή    | 31/12/9999 |
| Ασφαλιστικός Φορεά<br>Δικαιούχοι του Ν.4368                                                                                                    | <b>x,</b><br>//2016                               | Άμεσος | 22015604238                      | Ενεργή    | 31/12/9999 |
| Ασφαλιστικός Φόρεα<br>Δικαιούχοι του Ν.4368<br>Δημιουργία Επίσκεψη                                                                                                    | v2016<br>IC                                       | Άμεσος | 22015604238                      | Ενεργή    | 31/12/9999 |
| Ασφαλιστικός Φόρεα<br>Δικαιούχοι του Ν.4368<br>Δημιουργία Επίσκεψη<br>*Λόγος Επίσκεψης                                                                                                    | vz016<br>IC                                       | Άμεσος | 22015604238<br>Σχόλια/Παρατηρήσι | Ενεργή    | 31/12/9999 |
| Ασφαλιστικός Φόρεο<br>Δικαιούχοι του Ν.4368<br>Δημιουργία Επίσκεψη<br>*/λόγος Επίσκεψης                                                                                                    | м<br>v2016<br>IC                                  | Άμεσος | 22015604238<br>Σχόλια/Παρατηρήσε | Ενεργή    | 31/12/9999 |
| Ασφαλιστικός Φόρεα<br>Δικαιούχοι του Ν.4368<br>Δημιουργία Επίσκεψη<br>*Λόγος Επίσκεψης                                                                                                    | nc<br>10                                          | Άμεσος | 22015604238<br>Σχόλια/Παρατηρήσε | Ενεργή    | 31/12/9999 |
| Ασφαλιστικός Φόρες<br>Δικαιούχοι του Ν.4368<br>Δημιουργία Επίσκεψη<br>*/λόγος Επίσκεψης                                                                                                    | ν2016<br>Ιζ                                       | Άμεσος | 22015604238<br>Σχόλια/Παρατηρήσι | Ενεργή    | 31/12/9999 |
| Ασφαλιστικός Φόρες<br>Δικαιούχοι του Ν.4368<br>Δημιουργία Επίσκεψη<br>*Λόγος Επίσκεψης                                                                                                    | nxd.                                              | Άμεσος | 22015604238<br>Σχόλια/Παρατηρήσε | Ενεργή    | 31/12/9999 |
| Ασφαλιστικός Φορέε<br>Δικαιούχοι του Ν.4368<br>Δημιουργία Επτίσκεψη<br>*/λόγος Επίσκεψης<br>Αυτό το πεδίο είνοι υποχρεωτ<br>*Ασφαλιστικός Φορέας                                                    | ν2016<br>κ                                        | Άμεσος | 22015604238<br>Σχόλια/Παρατηρήσι | Ενεργή    | 31/12/9999 |
| Ασφαλιστικός Φόρες<br>Δικαιούχοι του Ν.4368<br>Δημιουργία Επίσκεψης<br>*Λόγος Επίσκεψης<br>Αντό το πεδίο είναι υποχρευπ<br>*Ασφαλιστικός Φορέας<br>Δικαιούχοι του Ν.436                             | w2016                                             | Άμεσος | 22015604238<br>Σχόλια/Παρατηρήσι | Ενεργή    | 31/12/9999 |
| Ασφαλιστικός Φόρες<br>Δικαιούχοι του Ν.4368<br>Δημιουργία Επίσκεψης<br>*Λόγος Επίσκεψης<br>Αυτό το πεδίο είναι υποχρεωτ<br>*Ασφαλιστικός Φορέας<br>Δικαιούχοι του Ν.436<br>Τα πεδία με * είναι υποχ | м_<br>у2016<br>IC<br>mxd.<br>58/2016<br>хрештіка́ | Άμεσος | 22015604238<br>Σχόλια/Παρατηρήσε | Ενεργή    | 31/12/9999 |

5. Πλέον έχετε καταχωρήσει μια ανοικτή Επίσκεψη στο σύστημα. Όσο αυτή παραμένει ανοικτή, μπορείτε να τροποποιήσετε τα στοιχεία του ασθενή και της επίσκεψης και να καταχωρήσετε συνταγές και παραπεμπτικά για τον ασφαλισμένο.

| Ιατρός: ΝΙΚΟΛΑΟΣ-ΟΡΕΣΤΗΣ ΚΥΡΙΑΚΟΥΛΗΣ (Ειδικότητα: ΠΑΘΟΛΟΓΟΣ) |                     |  |  |
|--------------------------------------------------------------|---------------------|--|--|
| Ασθενής: ΟΝΟΜΑ-ΩΩ ΕΠΩΝΥΜΟ-ΣΤ (ΑΜΚΑ: 22015604238)             |                     |  |  |
| Επίσκεψη: 434846 - Εκκρεμής                                  |                     |  |  |
| Έναρξη Επίσκεψης                                             | Λήξη Επίσκεψης      |  |  |
| 05/03/2022 12:47:04                                          |                     |  |  |
| *Λόγος Επίσκεψης                                             | Σχόλια/Παρατηρήσεις |  |  |
| Πόνος                                                        |                     |  |  |
| Ασφαλιστικός Φορέας                                          |                     |  |  |
| Δικαιούχοι του Ν.4368/2016                                   |                     |  |  |
|                                                              |                     |  |  |
| Αναζητηση ICPC-2                                             |                     |  |  |
| Βιομετρικά Στοιχεία                                          |                     |  |  |
| Συνταγές (0)                                                 | Παραπεμπτικά (0)    |  |  |
| Τα πεδία με * είναι υποχρεωτικά                              |                     |  |  |
| Ολοκλήρωση                                                   | Ενημέρωση Ακύρωση   |  |  |

6. Επιπλέον, μπορείτε να αναζητήσετε και να προσθέσει στην επίσκεψη διαγνώσεις κωδικοποιημένες στο σύστημα ICPC-2.

| ICPC-2                               | _ |
|--------------------------------------|---|
| RAM                                  |   |
| Α01: Άλγος γενικά/πολλαπλές εστίες   | * |
| Α11: Θωρακικό άλγος ΜΚΑ              |   |
| D01: Κοιλιακό άλγος/Κράμπες Γενικά   |   |
| D02: Κοιλιακό άλγος επιγαστρίου      |   |
| D06: ?λλο εντοπισμένο κοιλιακό άλγος |   |
| F01: Άλγος οφθαλμού                  |   |
| L18: Μυαλγία                         |   |
|                                      | • |

| Επίσκεψη: 434846 - Εκκρεμής        |                  |                     |
|------------------------------------|------------------|---------------------|
| Έναρξη Επίσκεψης                   |                  | Λήξη Επίσκεψης      |
| 05/03/2022 12:47:04                |                  |                     |
| *Λόγος Επίσκεψης                   |                  | Σχόλια/Παρατηρήσεις |
| Πόνος                              | ~                |                     |
| Ασφαλιστικός Φορέας                |                  |                     |
| Δικαιούχοι του Ν.4368/2016         |                  |                     |
| ICPC-2                             |                  |                     |
| Αναζήτηση ICPC-2                   |                  |                     |
| Α01: Άλγος γενικά/πολλαπλές εστίες |                  | Διαγραφή            |
| Ν01: Κεφαλαλγία                    |                  | Διαγραφή            |
| Βιομετρικά Στοιχεία                |                  |                     |
| Συνταγές (0)                       |                  | Παραπεμπτικά (0)    |
|                                    | Τα πεδία με * εί | ναι υποχρεωτικά     |
|                                    | Ολοκλήρωση Ενη   | μέρωση Ακύρωση      |

7. Όταν έχουν καταχωρηθεί συνταγές και παραπεμπτικά στην επίσκεψη, μπορείτε να τα δείτε και να τα προσπελάσετε μέσω της σελίδας της ανοικτής επίσκεψης. Επιπλέον υπάρχει η δυνατότητα προβολής και προσθήκης βιομετρικών στοιχείων του ασφαλισμένου.

| ICPC-2                             |                  |                        |           |
|------------------------------------|------------------|------------------------|-----------|
| Αναζήτηση ΙCPC-2                   |                  |                        |           |
|                                    |                  |                        |           |
| Ν01: Κεφαλαλγία                    |                  |                        | Διαγραφή  |
| Α01: Άλγος γενικά/πολλαπλές εστίες |                  |                        | Διαγραφή  |
| Βιομετρικά Στοιχεία                |                  |                        |           |
| Συνταγές (3)                       |                  | Παραπεμπτικά (1)       |           |
| Barcode: 2203050073735             | ΣΥΝΤΑΓΟΓΡΑΦΗΜΕΝΗ | Barcode: 2203050098735 | ΑΚΥΡΩΜΕΝΟ |
| Barcode: 2203050066735             | ΣΥΝΤΑΓΟΓΡΑΦΗΜΕΝΗ |                        |           |
| Barcode: 2203050081735             | ΣΥΝΤΑΓΟΓΡΑΦΗΜΕΝΗ |                        |           |

8. Ο ιατρός έχει τη δυνατότητα να ακυρώσει μια ανοικτή επίσκεψη. Μαζί με την επίσκεψη ακυρώνονται και όλα τα στοιχεία που σχετίζονται με αυτή, δηλαδή όλες οι συνταγές και τα παραπεμπτικά της. Η ενέργεια αυτή είναι μη αναστρέψιμη και επομένως ο ιατρός προειδοποιείται από το σύστημα. Σε περίπτωση που έχει ήδη εκτελεστεί κάποια οδηγία μιας συνταγής ή κάποια εξέταση ενός παραπεμπτικού της επίσκεψης, η επίσκεψη δεν επιτρέπεται να ακυρωθεί.

| ηση ποδο     | Προσοχή!                                                                                                    | × |  |
|--------------|----------------------------------------------------------------------------------------------------|---|--|
| ιπες Γενικα  | Η τρέχουσα επίσκεψη και όλα τα δεδομένα που σχετίζονται με αυτήν<br>πρόκειται να ακυρωθούν οριστικά.<br>Επιθυμείτε να προχωρήσετε στην ακύρωση της επίσκεψης; |   |  |
| υμετρικά Στο | Ναι Όχι                                                                                                    |   |  |

9. Για να ανοίξετε μια νέα επίσκεψη, θα πρέπει να ολοκληρώσετε την προηγούμενη. Πατώντας το κουμπί «Ολοκλήρωση», εμφανίζεται ένα παράθυρο διαλόγου που ζητά την επιβεβαίωση σας για το κλείσιμο της επίσκεψης. Επιπλέον, δίνει την επιλογή χρέωσης της επίσκεψης στο όριο που καλύπτεται από τους κρατικούς φορείς μηνιαία, εάν αυτό δεν έχει καλυφθεί ήδη για τον τρέχοντα μήνα. Σε περίπτωση που ο ιατρός το επιλέξει, το σύστημα ελέγχει για την τήρηση δύο κανόνων:

•Εάν ο ασθενής έχει επισκεφθεί περισσότερες από δύο φορές ιατρούς της ίδιας ειδικότητας εντός των τελευταίων 30 ημερών.

•Εάν ο ασθενής έχει επισκεφθεί ιατρούς περισσοτέρων των δύο διαφορετικών ειδικοτήτων εντός της τρέχουσας ημέρας.

Για καθέναν από τους κανόνες που παραβιάζεται, ο ιατρός ενημερώνεται και, εάν επιμένει να χρεώσει την επίσκεψη στον ΕΟΠΥΥ, πρέπει να αιτιολογήσει την εξαίρεση κάθε κανόνα. Εναλλακτικά μπορεί να ακυρώσει την επιλογή χρέωσης της επίσκεψης στον ΕΟΠΥΥ, οπότε και δεν του ζητείται να καταχωρήσει κάποια αιτιολόγηση για τους κανόνες αυτούς.

| Κλείσιμο επίσκεψης                                                                                                    |                                                                                                    |                                    |  |  |
|----------------------------------------------------------------------------------------------------|----------------------------------------------------------------------------------------------------|------------------------------------|--|--|
| Είστε σίγουρος/η ότι θέλετε να κλείσετε την επίσκεψη;                                                                               |                                                                                                    |                                    |  |  |
| Δεν θα μπορείτε να τροποποιήσετε δεδομένα που σχετίζονται με τη συγκεκριμένη επίσκεψη μετά το πέρας 24 ωρών από το<br>κλείσιμό της. |                                                                                                    |                                    |  |  |
|                                                                                                    | 🕑 Χρέωση στο όριο επισκέψεων                                                                                |                                    |  |  |
|                                                                                                    |                                                                                                    |                                    |  |  |
| Εξαίρεση                                                                                                    | Περιγραφή                                                                                                   | Αιτιολόγηση                        |  |  |
| Επίσκεψη ασθενή<br>στην ίδια ειδικότητα                                                                                             | Ο ασθενής έχει επισκεφτεί περισσότερες από 2 φορές<br>ιατρούς ίδιας ειδικότητας στις προηγούμενες 30 ημέρες | Δ Αυτό το πεδίο είναι υποχρεωτικό. |  |  |
| Όριο επισκέψεων: 200 Σύνολο επισκέψεων: 2                                                                                           |                                                                                                    |                                    |  |  |
| Ναι Όχι                                                                                                    |                                                                                                    |                                    |  |  |